## 4 Ps Screening Tool

## How To Document in the IHS RPMS EHR

The ability to document the results of the 4Ps screening tool is available now in RPMS EHR.

It is a health factor delivered in AUM - STANDARD CODE UPDATE v 18.0 patch 3 in July 2018.

If your RPMS EHR has this patch installed, you will be able to see the 4Ps health factor without any additional set up or configuration.

4Ps reference:

Ewing H. A practical guide to intervention in health and social services with pregnant and postpartum addicts and alcoholics: theoretical framework, brief screening tool, key interview questions, and strategies for referral to recovery resources. Martinez (CA): The Born Free Project, Contra Costa County Department of Health Services; 1990.

And

<u>https://www.acog.org/Clinical-Guidance-and-Publications/Committee-Opinions/Committee-on-Obstetric-Practice/Opioid-Use-and-Opioid-Use-Disorder-in-Pregnancy?IsMobileSet=false</u>

Note: the 4Ps tool is not copyrighted and is free to use. The 4Ps PLUS tool is different. It is copyrighted and there is a fee to use. It is <u>not</u> the tool that is available in RPMS EHR currently.

The 4Ps stand for Parents, Partner, Past, and Present

To conduct the 4Ps Screening:

ASK:

- Parents: Did any of your parents have problems with alcohol or other drug use?
- Partner: Does your partner have a problem with alcohol or drug use?
- Past: In the past, have you had difficulties in your life because of alcohol or other drugs, including prescription medications?
- Present: In the past month, have you drunk any alcohol or used other drugs?

Scoring: Any "yes" should trigger further questions.

- Document a "yes" to each question individually.
- Document a "negative" if all answers are "no."

## In EHR:

- 1. Make sure a patient and visit is selected.
- 2. Locate the Health Factor component in your EHR
  - Health Factors
    Add
    Edit
    Delete

    Visit Date
    Health Factor
    Category
    Comment
    Image: Comment in the second in the second in
- 3. Click on the Add button. A box titles "Add Health Factor" will appear.

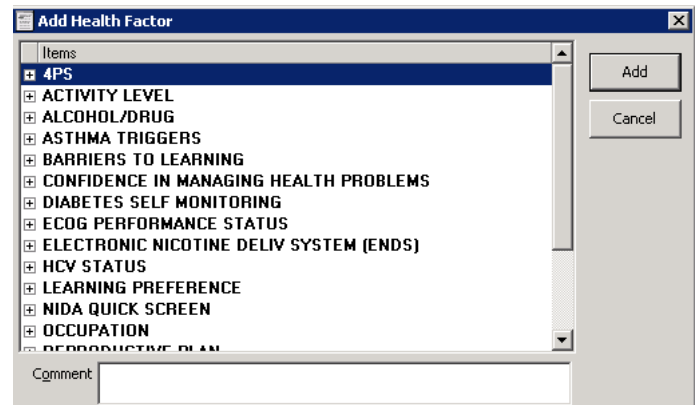

4. Expand the 4PS factor by clicking on the + sign next to the 4PS

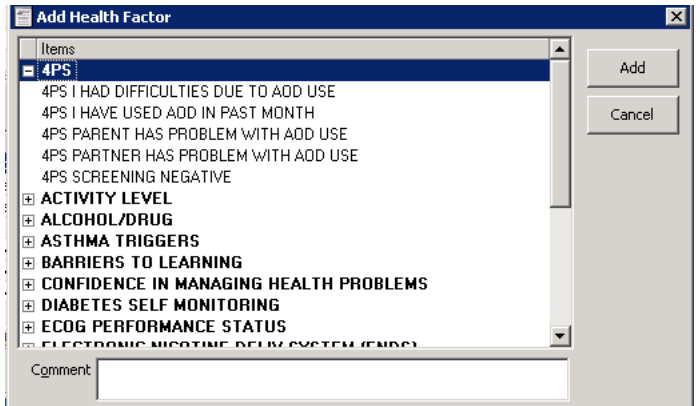

- 5. Select the appropriate response(s) based on your screening results
- 6. Add comment if desired in the Comment field
- 7. Click on the Add button to finish the documentation

Note: If more than one positive response needs to be documented, this is done one at a time. Repeat steps 3-7 as needed.

The documentation will appear in the Health Factor component

| 😽 Hea      | Ith Factors            |          |         | Add | <u>E</u> dit | Delete |
|------------|------------------------|----------|---------|-----|--------------|--------|
| Visit Date | Health Factor          | Category | Comment |     |              |        |
| 01/28/2019 | 4ps Screening Negative | 4ps      |         |     |              |        |

A dialog template is under development to assist with documenting this health factor and will look similar to this:

| 🚽 Reminder Dialog Template: 4PS SCREEN 📃 🗖 🔀                                                                                                    |
|----------------------------------------------------------------------------------------------------|
| ✓ The 4Ps screen consists of asking the patient the following questions:                                                                        |
| PARENTS - Did any of your parents hav a problem with alcohol or other drugs?<br>C Yes C No                                                      |
| $\square$ PARTNER - Does your partner have a problem with alcohol or drug use? C Yes C No                                                       |
| PAST - In the past, have you had difficulties in your life because of alcohol or<br>other drugs, including prescription medications? C Yes C No |
| PRESENT - In the past month, have you drunk any alcohol or used other drugs?<br>C Yes C No                                                      |
| Scoring: Any "yes" answer should trigger further questions and a BNI                                                                            |
| Record POSITIVE result for all "yes" answers                                                                                                    |
| Record NEGATIVE result if all answers were "no"                                                                                                 |
| Record 4Ps Screen results:                                                                                                    |
| 4PS Screen is NEGATIVE (All questions were answered "no")                                                                                       |
| 4Ps Screen POSITIVE for PARENT(S)                                                                                                    |
| 4PS Screen for POSITIVE for PARTNER                                                                                                    |
| 4PS Screen POSITIVE for PAST use                                                                                                    |
| 4PS Screening POSITIVE for use in the past month                                                                                                |
| Interventions                                                                                                    |
| Brief Negotiated Interview                                                                                                    |
| Patient education provided                                                                                                    |
| Referrals                                                                                                    |
| CHECK HERE to add comments                                                                                                    |
|                                                                                                    |
|                                                                                                    |
|                                                                                                    |